## Accessing Business Objects Reports for the Exempt Time Off Tool

Business Objects (BO) reports are available to all Exempt Time Off (ETO) approvers and delegates.

To navigate to the BO reports use the following link: <u>https://prodreports3.mis.vanderbilt.edu/</u>

| SAP Business Objects                                                                                                    | 5    |  |
|----------------------------------------------------------------------------------------------------|------|--|
| Log On to InfoView                                                                                                    | Help |  |
| Enter your user information and click Log On.<br>(If you are unsure of your account information, contact your system administrator.) |      |  |
| System: SAP09WP-XI3:6400                                                                                                    |      |  |
| Password:<br>Authentication: Windows AD                                                                                              |      |  |
| Log On                                                                                                    |      |  |
|                                                                                                    |      |  |

Navigate to the reports by clicking:

- Document List
- Public Folders
- Exempt Time Off
- Documents

| SAP BUSINESSOBJECT                                    | S IN     | FOVIEW                                         |          |              |                         |               | SAP Business Objects               |
|-------------------------------------------------------|----------|------------------------------------------------|----------|--------------|-------------------------|---------------|------------------------------------|
| 🍪 Home   Document List   Open 👻                       | Send 1   | Fo 👻 Dashboards 👻                              |          |              |                         | He            | lp   Preferences   About   Log Out |
|                                                       |          |                                                |          |              |                         |               | <b>不</b> X                         |
| 🛅 😂 🍣 New 🗸 Add 🗸 Or                                  | ganize   | e - Actions -                                  |          | Search title | -                       | <i>P</i>      | H ◀ 1 of 1 ▶ H                     |
| ⊟ All                                                 |          | Title ^                                        | Last Run |              | <mark>ү</mark> Туре     | Owner         | Instances                          |
| 🖲 🔯 My Favorites 🔤 Inbox                              | -        | FMLA Leave Reported                            |          |              | Web Intelligence Report | masiela       | 0                                  |
| <ul> <li>Public Folders</li> <li>Timesheet</li> </ul> | <b>\</b> | Preferred Approver Report -<br>No Action Taken |          |              | Web Intelligence Report | Administrator | 0                                  |
| Exempt Time Off                                       | -        | Prior Time Off Reported                        |          |              | Web Intelligence Report | masiela       | 0                                  |
| <sup>IIII</sup> Z_Archives                            | <b>9</b> | Time Off Detail                                |          |              | Web Intelligence Report | masiela       | 0                                  |
|                                                       | -        | Time Off Report Not Processed                  |          |              | Web Intelligence Report | Administrator | 0                                  |
|                                                       |          |                                                |          |              |                         |               |                                    |
|                                                       |          |                                                |          |              |                         |               | Total: 5 objects                   |
| Discussions                                           |          |                                                |          |              |                         |               | *                                  |

Select the report you wish to run and add the necessary criteria in the fields on the left-hand side. Don't forget the '%' key is a helpful wild card!

| SAP BUSINESSOBJECTS IN                                                                                                   | IFO              | VIEW                              |                                   |                            |           |                    | SAP Busi              |
|----------------------------------------------------------------------------------------------------|------------------|-----------------------------------|-----------------------------------|----------------------------|-----------|--------------------|-----------------------|
| 🍪 Home   Document List   Open 🗸   Send 1                                                                                 | Help Preferences |                                   |                                   |                            |           |                    |                       |
| Web Intelligence - Time Off Detail                                                                                       |                  |                                   |                                   |                            |           |                    |                       |
| 🚽 Document 🗸 View 🖌 🔡 📇 👬                                                                                                | 9                | (×   100%                         | <b>-</b>   H   € 1                | /1 ▶ ₩                     |           |                    | Edit  🈂 Refresh All 👻 |
| User Prompt Input                                                                                                    |                  |                                   |                                   |                            |           |                    |                       |
| Enter Employee Name:<br>Smith%<br>Enter Pay End Date(Start):<br>01/31/2012<br>W/d/yyyy h:mm:ss a                         |                  | Employee N<br>Home Depar          | ame<br>rtment                     |                            | · · · · · | Time Off Detail    | 03/                   |
| Enter Pay End Date(End):<br>03/31/2012<br>M/d/yyyy h:mm:ss a                                                             |                  | Regular Time<br>Month<br>Reported | e Off Reporte<br>Time Off<br>Date | ed<br>Time Off<br>Reported | Hours     | Preferred Approver | Approved By           |
| Enter Department Number: (optional) Enter value(s) for Employee ID: (optional) Enter Preferred Approver Name: (optional) |                  |                                   |                                   |                            |           |                    |                       |
|                                                                                                    |                  |                                   |                                   |                            |           |                    |                       |

To generate the report, click the "Run" button on the toolbar on the left-hand side.

| SAP BUSINESSOBJECTS INF                     | OVIEW          |                     |          |       |                    | SAP Busin              |
|---------------------------------------------|----------------|---------------------|----------|-------|--------------------|------------------------|
| 🍪 Home   Document List   Open 🗸   Send To   | - Dashboards - |                     |          |       |                    | Help Preferences A     |
| Web Intelligence - Time Off Detail          |                |                     |          |       |                    |                        |
| 😺 Document 🗸 View 🖌 🛄 📇   🏦   🦃             | 0 (%   100%    | <b>-</b>      -   1 | /1 ▶ ₩   |       |                    | Edit   😂 Refresh All 👻 |
| User Prompt Input                           |                |                     |          |       |                    |                        |
| 🗊 Advanced 😂 Run                            |                |                     |          |       | Time Off Detail    |                        |
| Enter Employee Name:                        |                |                     |          |       | The off Detail     | 03/1                   |
|                                             |                |                     |          |       |                    |                        |
| Enter Pay End Date(Start):                  | Employee N     | ame                 |          |       |                    |                        |
| 01/31/2012                                  | Home Depa      | rtment              |          |       |                    |                        |
| M/d/yyyy h:mm:ss a                          |                |                     |          |       |                    |                        |
| Enter Pay End Date(End):                    | Regular Tim    | e Off Reporte       | d        |       |                    |                        |
| 03/31/2012                                  | Month          | Time Off            | Time Off |       | <b>_</b>           |                        |
| M/d/yyyy h:mm:ss a                          | Reported       | Date                | Reported | Hours | Preferred Approver | Approved By            |
| Enter Department Number: (optional)         |                |                     |          |       |                    |                        |
|                                             |                |                     |          |       |                    |                        |
| Enter value(s) for Employee ID: (optional)  |                |                     |          |       |                    |                        |
|                                             |                |                     |          |       |                    |                        |
| Enter Preferred Approver Name: (ortional)   |                |                     |          |       |                    |                        |
| Litter i referred Approver Name. (optional) |                |                     |          |       |                    |                        |
|                                             |                |                     |          |       |                    |                        |
|                                             |                |                     |          |       |                    |                        |
|                                             |                |                     |          |       |                    |                        |
|                                             |                |                     |          |       |                    |                        |
|                                             |                |                     |          |       |                    |                        |